## **Assigning Agency shifts**

Load your vacant duties and select the relevant shifts you want your agency worker to work

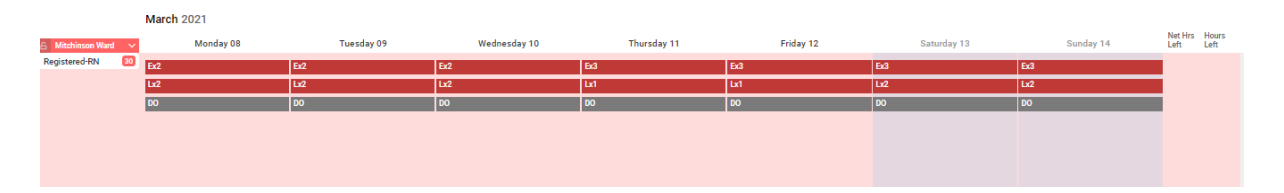

Select the shift you want to use, please right click the red vacant duty and choose the option 'send to bank'. (*If you want to block book agency shifts please hold down your shift key and select the first and last shift*).

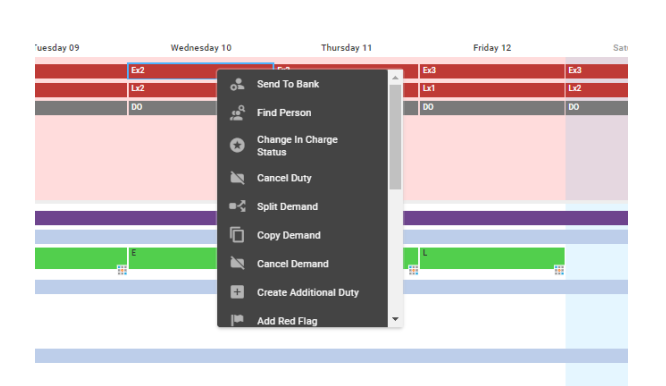

| Send To Bank                    |                              | 6                                                              |
|---------------------------------|------------------------------|----------------------------------------------------------------|
| Selected Unit Fulfilment Duties | (Sending 1/2 duties to Bank) | Additional Request Information (Applies to 1 highlighted duty) |
| Requirement Lo                  | cation Shift Date            | Bank Unit *                                                    |
| 🗹 🛑 Registered -                | Early 09/03/2021             | Corporate Bench 1                                              |
| Registered -                    | Early 09/03/2021             | Request Reason *<br>Establishment Vacancies                    |
|                                 |                              | Gender<br>-                                                    |
|                                 |                              | Required Grade *<br>HCA Band 2                                 |
|                                 |                              | Fallback Grade<br>-                                            |
|                                 |                              | Cost Centre                                                    |
|                                 |                              | Required Specialty<br>-                                        |
|                                 |                              | Fallback Specialty                                             |
|                                 |                              | Preferred Person •••                                           |
|                                 |                              |                                                                |
|                                 |                              |                                                                |
|                                 |                              |                                                                |
|                                 |                              |                                                                |
|                                 |                              | Cancel OK                                                      |

| Dee | ala | Con  | trad |
|-----|-----|------|------|
| Peo | pie | Cell | ueu  |

Double check the duties you want to assign down the left hand side and untick the ones you don't want.

Complete the three mandatory fields on the right hand side. Note: Bank Unit is always Corporate Bench. Click OK.

There will be a green man on the duties. Select all duties again, right click and choose the option 'send to agency'.

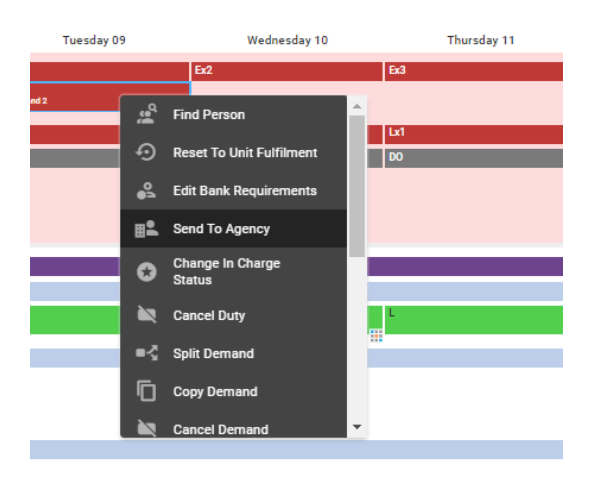

The following box appears; double check the shifts selected and click OK.

| 1 IO AGE | ency                       |           |                   |                                                                |
|----------|----------------------------|-----------|-------------------|----------------------------------------------------------------|
| ected B  | ank Fulfilment Duties (Ser | ıding 1/1 | duties to Agency) | Additional Request Information (Applies to 1 highlighted duty) |
|          | Requirement Location       | Shift     | Date              | Request Reason *                                               |
| <b>0</b> | Registered -               | Early     | 09/03/2021        | Establishment Vacancies                                        |
|          |                            |           |                   | Gender                                                         |
|          |                            |           |                   | ·                                                              |
|          |                            |           |                   | Required Grade *                                               |
|          |                            |           |                   | HCA Band 2                                                     |
|          |                            |           |                   | Fallback Grade                                                 |
|          |                            |           |                   | -                                                              |
|          |                            |           |                   | Cost Centre                                                    |
|          |                            |           |                   | •                                                              |
|          |                            |           |                   | Required Specialty                                             |
|          |                            |           |                   | · · · · · · · · · · · · · · · · · · ·                          |
|          |                            |           |                   | Fallback Specialty                                             |
|          |                            |           |                   | •                                                              |
|          |                            |           |                   | Preferred Person                                               |
|          |                            |           |                   | Nominate Preferred Person                                      |
|          |                            |           |                   |                                                                |
|          |                            |           |                   |                                                                |
|          |                            |           |                   |                                                                |
|          |                            |           |                   |                                                                |
|          |                            |           |                   |                                                                |
|          |                            |           |                   |                                                                |
|          |                            |           |                   |                                                                |
|          |                            |           |                   | 1 71/20                                                        |
|          |                            |           |                   | Cancel OK                                                      |

The shift will then have a purple agency man on it. Select all duties again, right click and choose option 'Find person'.

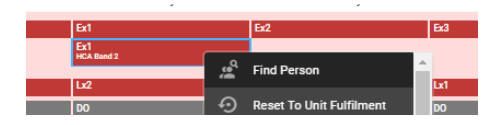

Please select the search tab then select the Unit: Agency and type in the surname of the required Agency worker. Click Assign confirmed.

| Material Duriel     Control Optime     Activity                                                                                                    | Vacant Duties            Resourcing Org Unit         Activity                                                                                                    | 1 Records<br>Opt. Grade Required Grade Block ID | 🗹 III 🔟 🤇          |
|----------------------------------------------------------------------------------------------------|----------------------------------------------------------------------------------------------------|-------------------------------------------------|--------------------|
| Resourcing Org Unit       Activity       Staft       Interest       Start       End       Vaid Date       Leastin       Opt.       Onde       Required Dates       Book.it U         Resourcing Org Unit       Activity       E       O       O       D300       D3000 <thd300< th="">       D3000       <thd3000< th=""></thd3000<></thd300<>                                                                                                    | Resourcing Org Unit       ActivityActivityShift       Interest       Start       End       Valid Date       Loc                                                                                                    | Opt. Grade Required Grade Block ID              |                    |
| Back     Corporate Banch 1     E     07:30     13:30     09/03/2021     N     HCA Band 2       End Person     Sarch     O Record     III     C       Control     Cardon Type     Any       Control     Cardon Type     Any       Cardon Type     Any       Carde Type     Any                                                                                                    | Find Person         Rearch         Vorkers <ul> <li>Temp</li> <li>Subs</li> <li>Agency</li> <li>Grade T</li> <li>Grade T</li></ul>                                                                                                    |                                                 |                    |
| Find Person     Starch       eatch     0 Records     III     C       others     O Records     III     C     C       others     O Records     III     C     C       others     O Records     III     C     C       others     O Records     III     C     C       others     O Records     III     C     C       others     O Records     III     C     C       others     O Records     III     C     C       others     O Records     III     C     C       others     O Records     III     C     C       others     O Records     III     C     C       others     O Records     Any     C     C       order     Order     Any     C     C       others     O Records     Any     C     C       other     O Records     Any     C     C       other     O Records     Any     C     C       other     O Records     Current Status     Interest Expressed     Interest Expressed       other     O Records     Manager     C     Assign Candidate       other     Date     C<                                                                                                    | Find Person         Search         Workers       Image: Temp       Subs       Grade Totals         Agency       Image: Temp       Subs       Grade Totals         Agency       Image: Temp       Subs       Grade Totals         Orading       Grade Totals       Outputs       Grade Totals         Posting       Earth No       Bank: No       Name       Grade         Posting       Sarah Bloggs       Bank: No       Unit: Mitchinsons Manager       Assign on         Candidate Details       No Warnings       More       More                                                                                                    | - RN HCA Band 2 -                               |                    |
| Find Person     Search       earch     © Records     III     Search       Agency     Any     Any       umarke     Grade Type     Any       umarke     Grade Type     Any       umarke     Tecenarke     Grade Type       name     Grade     Current Status     Interest Eyressed       Name     Grade     Current Status     Interest Eyressed     Interest by Agency                                                                                                    | Find Person         Rearch         Vorkers                                                                                                    |                                                 |                    |
| earch O Record II  O Record II                                                                                                    | Rearch       Image: Construct on the second of the second of the second o                                                                                                    | Search                                          |                    |
| lorkers                                                                                                    | Vorkers  Norkers  Temp Subs  Grade  Grade Grade  Grade  Grade  Grade  Grade  Grade  Grade  G                                                                                                    | 01                                              | Records III 🔀 🕻    |
| lichers (order Temp ) Subs<br>hit Agency Any<br>Grade Type Category Any<br>Grade Type Any<br>Grade Type Any<br>Grade Ty | Vorkers                                                                                                    |                                                 |                    |
| hit Agency v v v v v v v v v v v v v v v v v v v                                                                                                    | hit Agency v Grade T<br>orenamee Grade T<br>Grade T<br>Grade T | Any                                             |                    |
| urname Grade Type Any<br>Grade Type Any<br>Grade Type Any<br>Grade Type Any<br>Grade Type Any<br>Specialty Any<br>The Please select Interest Expressed Interest Expressed Interest by Agency<br>Posting                                                                                                    | Urname Grade T<br>Orenames Grade T<br>Sarah Bloggs Bank No<br>Mil Mitchinsons Manager<br>Sarah Bloggs Bank No<br>Unit Mitchinsons Manager<br>Sarah Bloggs From Unknown i More<br>Candidate Details Overlapping Assignment > Out Assignment has not broken any rules                                                                                                    |                                                 |                    |
| Posting     Grade     Any       Posting     Name     Grade     Any                                                                                                    | Posting Posting Sarah Bloggs A&C Band 6 Bank No Unit Mitchinsons Manager Staff No Sarah_Bloggs From Unknown i More Nore Nore Nore Nore Nore Nore Nore N                                                                                                    | Any                                             |                    |
| taff No Sarah Bloggs Bank No Unit Mitchinsons Manager Staff No Sarah, Bloggs Estaff No Sarah, Bloggs Istaff No Sarah, Bloggs Istaff No Sarah, Bloggs                                                                                                    | taff No Special<br>Atil Please select ····<br>rname ↑ Forenames Name Grade<br>Posting<br>Posting<br>Candidate Details<br>Overlapping Assignment > Duty Assignment has not broken any rules                                                                                                    | Any                                             |                    |
| Mill     Please select        name ↑     Forenames     Name     Grade     Current Status     Interest Expressed     Interest by Agency       Posting     Sarah Bloggs<br>A&C Band 6     Bank No<br>Unit Mitchinsons Manager<br>Staff No Sarah, Bloggs<br>I assign and Close     Assign Candidate<br>I Assign and Close                                                                                                    | kill Please select ····<br>rrame ↑ Forenames Name Grade<br>Posting<br>Candidate Details ····<br>Candidate Details ····<br>Overlapping Assignment > ····                                                                                                    | Any                                             |                    |
| Posting  Posting  A&C Band 6 Bank No Unit Mitchinsons Manager Staff No Sarah_Bloggs Bank No Unit Mitchinsons Manager Staff No Sarah_Bloggs i More  More                                                                                                    | Posting  Posting  Sarah Bloggs A&C Band 6 Bank No Unit: Mitchinsons Manager Staff No Sarah_Bloggs From Unknown  More  Candidate Details Overlapping Assignment as not broken any rules                                                                                                    |                                                 | C                  |
| Posting           Sarah Bloggs         Bank No         Late         Canada and an anger           A&C Band 6         Unit Mitchinsons Manager         Staff No Sarah_Bloggs         -: Assign candidate           Image: Staff No Sarah_Bloggs         : More         : More                                                                                                    | Posting  Sarah Bloggs A&C Band 6  Candidate Details  Overlapping Assignment as not broken any rules  Duty Assignment has not broken any rules                                                                                                    | Current Status Interest Expressed               | Interest by Agency |
| From Linknown - More                                                                                                    | Candidate Details     No Warnings Overlapping Assignments     Duty Assignment has not broken any rules                                                                                                    | ate<br>Dose                                     |                    |
|                                                                                                    | Skills ><br>Specialties >                                                                                                    |                                                 |                    |

Your agency worker will appear at the bottom of your roster.

| Bank and Agency                      |                      |  |
|--------------------------------------|----------------------|--|
| RN Bloggs, Natalie (RN<br>⊞■ Band 5) | E<br>Mitchinson Ward |  |